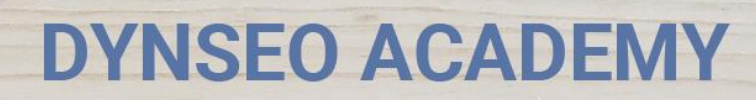

UNE CARTE UNE DATE

CHASSE À L'INTRUS

CASCADE INFERNALE

COLOR

L'OREILLE MUSICALE

> Tutoriel numérique : Télécharger une application sur son Ipad

Retrouvez tous les tutoriels disponibles sur www.formation-tablette-senior.com

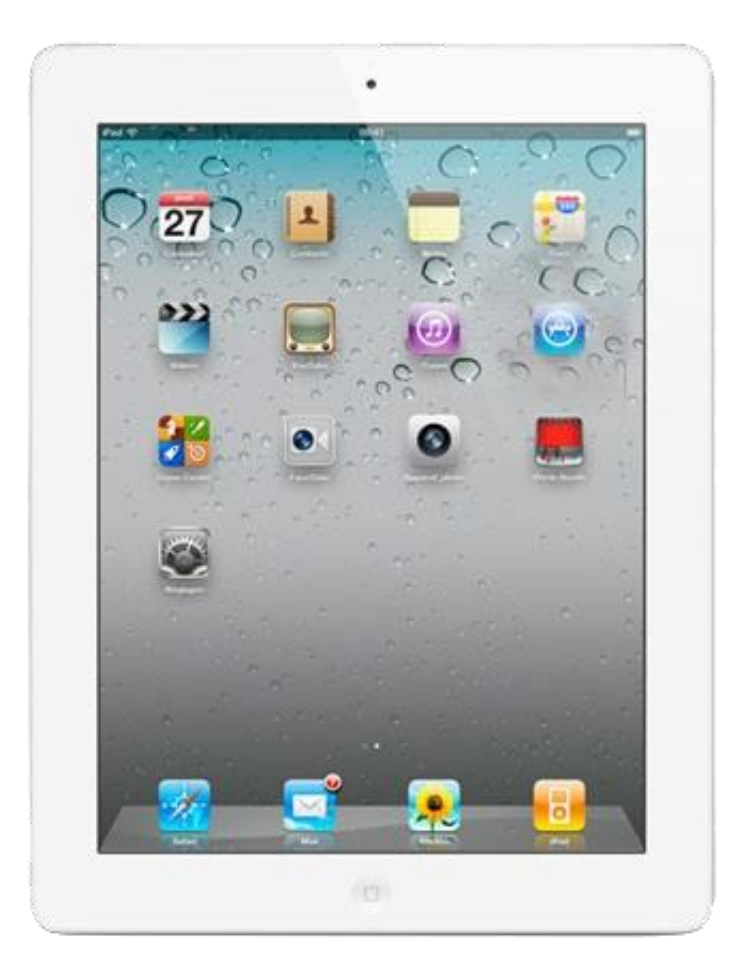

Nous allons vous accompagner dans ce tutoriel sur le téléchargement d'applications sur votre Ipad/ Iphone. Cela passe par une partie un peu rébarbative de création de compte, mais justement, nous sommes là pour vous accompagner !

Avant de démarrer, quelques définitions :

• Une application mobile est un programme téléchargeable de façon gratuite ou payante sur votre Ipad/ Iphone. Vous avez différentes catégories d'applications : les jeux, les loisirs (exemples : recettes de cuisine), les journaux, les livres, ...

Dynseo

• Télécharger est le terme courant pour installer.

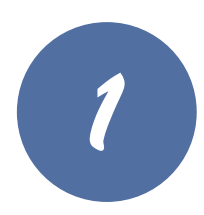

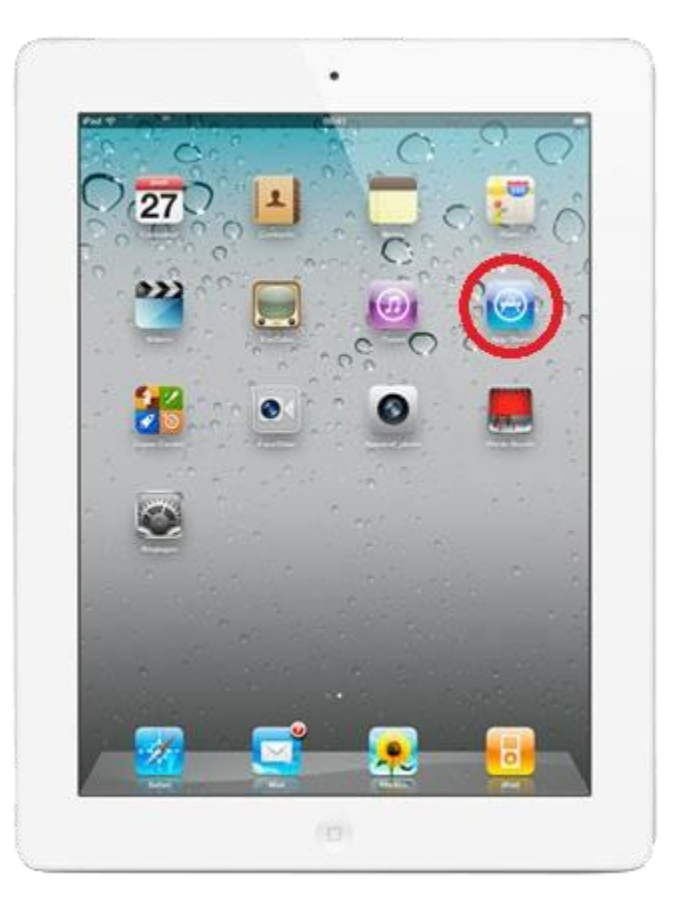

Votre tablette est allumée. Si vous n'êtes pas connecté à internet, connectez-vous.

**Important** : Une connexion internet est nécessaire au téléchargement d'une application.

Sur l'écran d'accueil apparaissent toutes les applications déjà installées.

Touchez l'icône «**App Store**».

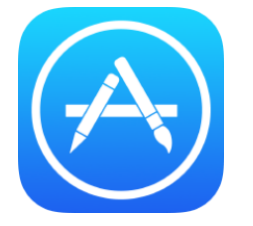

Si vous ne voyez pas l'application sur l'écran de votre tablette, faites glisser votre doigt.

3

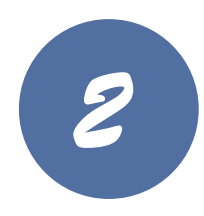

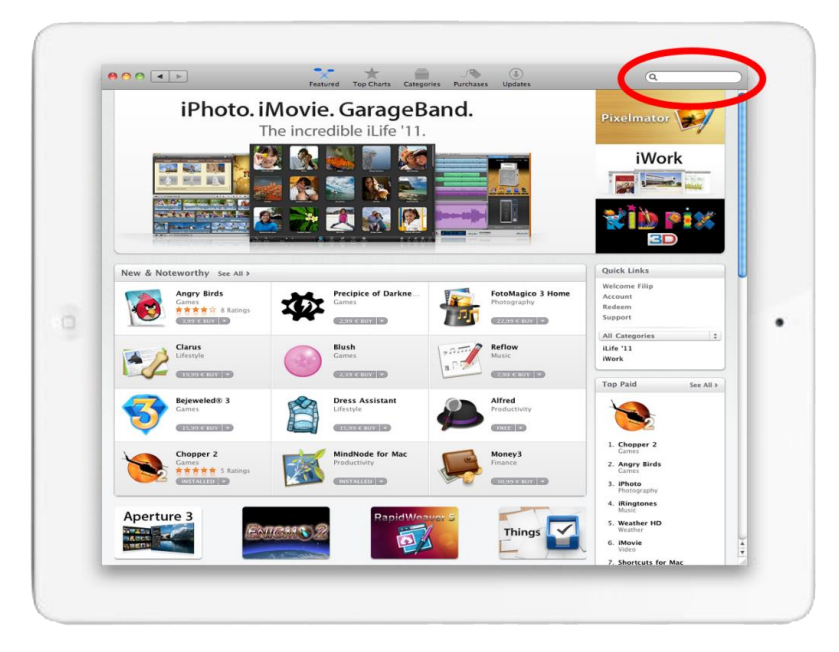

Une fois l'application App Store démarrée, vous verrez certaines applications sont mises en avant.

Tapez dans la barre de recherche, l'application recherchée, par exemple « Stim'Art »

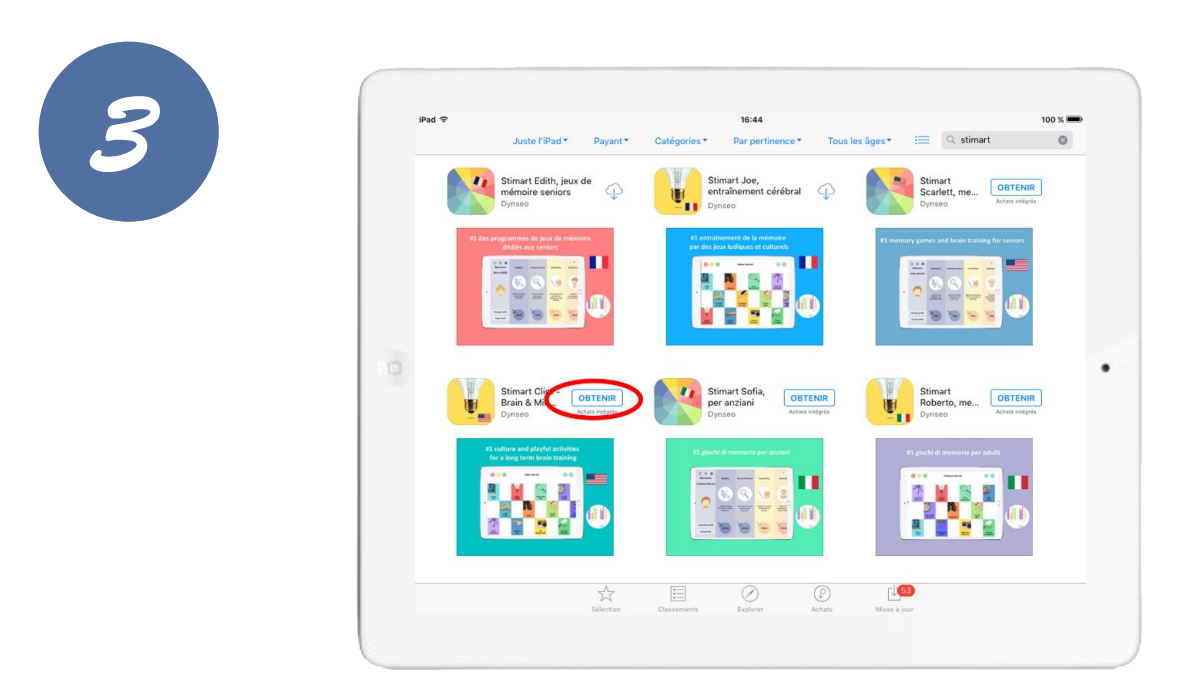

Les applications correspondant à votre recherche s'affichent.

## Touchez l'application voulue.

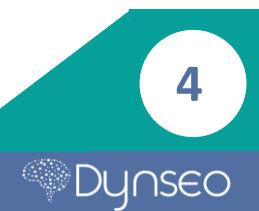

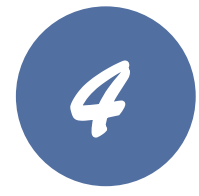

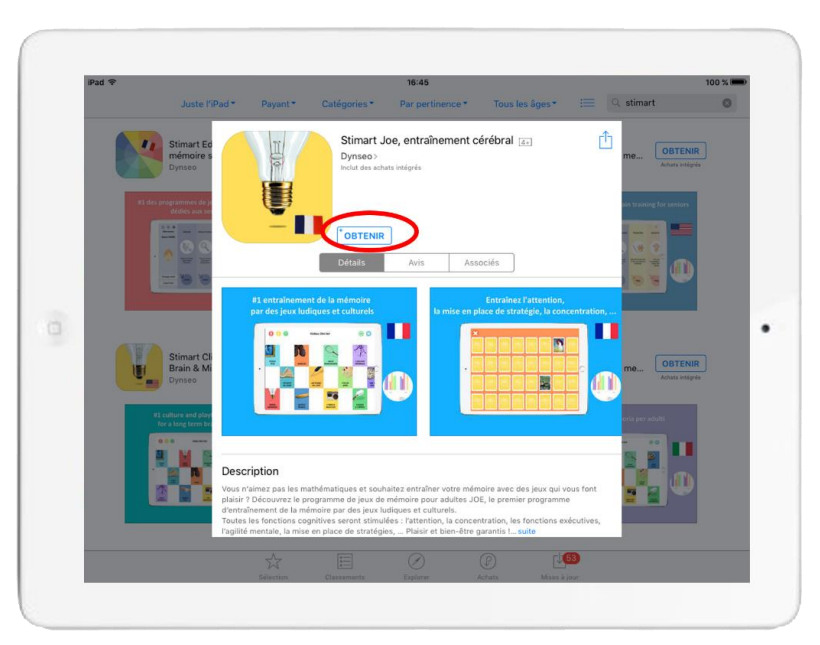

La description ainsi que plusieurs informations sur l'application s'affichent.

Appuyez sur le bouton « Obtenir » pour télécharger l'application.

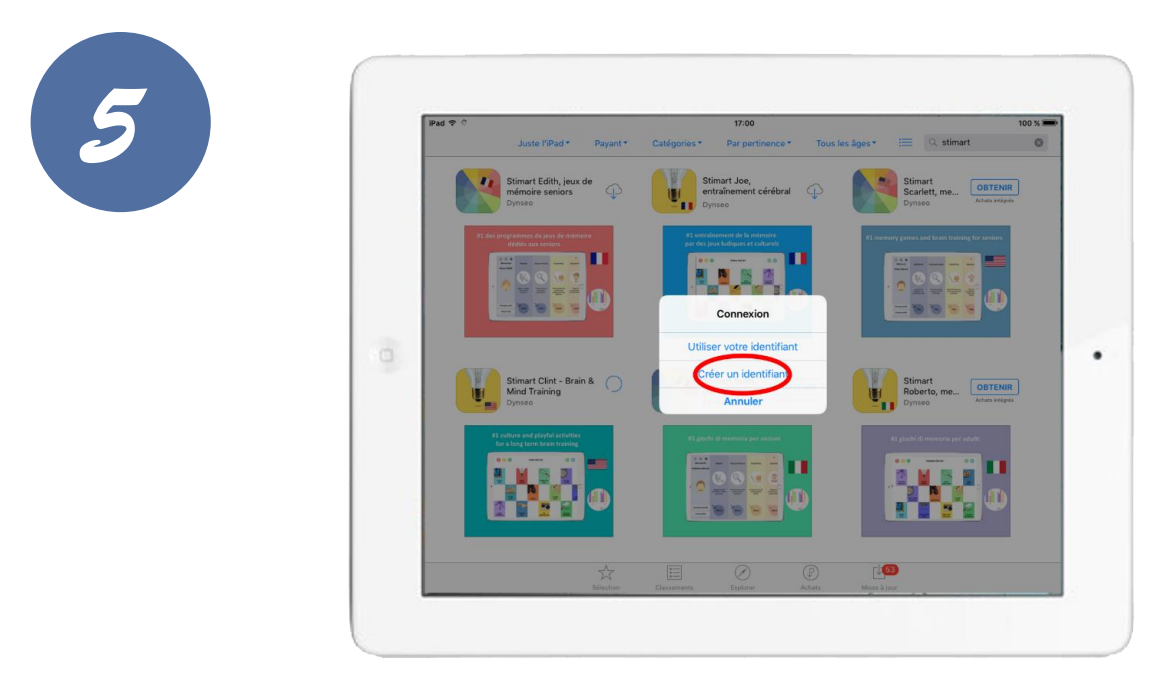

Si vous avez un compte, passez directement à l'étape 10.

Si vous n'avez pas de compte, votre tablette vous demandera d'en créer un.

**Important**: Ce compte e-mail est obligatoire pour télécharger un application.

5

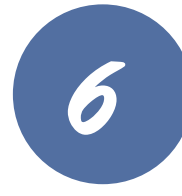

| iPad 🗢                                                      |                    |                | 17:01           |                             |               |                    |                 | 100 % 📟 |
|-------------------------------------------------------------|--------------------|----------------|-----------------|-----------------------------|---------------|--------------------|-----------------|---------|
| Juste l'iPad +                                              | Payant* C          | atégories *    | Par pertinence  | <ul> <li>Tous le</li> </ul> | rsäges∗ ‼     | 🗐 🔍 stime          | art             | 0       |
| Stimart Edith, je                                           | Annuler            | No             | uveau compte    |                             |               | simart             | OBTENIR         |         |
| Dynsee                                                      | CONFIRMEZ VOTR     | E PAYS OU RE   | GION            |                             |               | inseo              |                 |         |
| R1 des programmes de jeux de re<br>dédies aux seriors       | de votre mode de j | paiement, puis | touchez Suivant | d a radresse d              | e facturation | es and brain train | ing for seriors |         |
| =                                                           | France             |                |                 |                             | ~             | 000                |                 |         |
|                                                             | United States      |                |                 |                             |               |                    |                 |         |
|                                                             | Albania            |                |                 |                             |               |                    |                 |         |
|                                                             | Algeria            |                |                 |                             |               | smart              |                 |         |
| Stimart Clint -<br>Brain & Min                              | Angola             |                |                 |                             |               |                    | OBTENIR         | OBTENIR |
| Dynseo                                                      | Anguilla           |                |                 |                             | /7/580        | Achata intégréa    |                 |         |
| #3 culture and playful activ<br>for a long term brain train | Antigua and Bar    | buda           |                 |                             |               | N di memoria per   | a.0.45)         |         |
| 8 M 5 2                                                     | Argentina          |                |                 |                             |               | M                  |                 |         |
|                                                             | Armenia            |                |                 |                             |               |                    |                 |         |
|                                                             | Australia          |                |                 |                             | Suivant       |                    |                 |         |
|                                                             |                    | -              |                 |                             | ~             |                    |                 |         |
|                                                             |                    |                |                 |                             | 163           |                    |                 |         |

Si vous avez besoin de créer un compte :

Choisissez votre langue et touchez le bouton « suivant ».

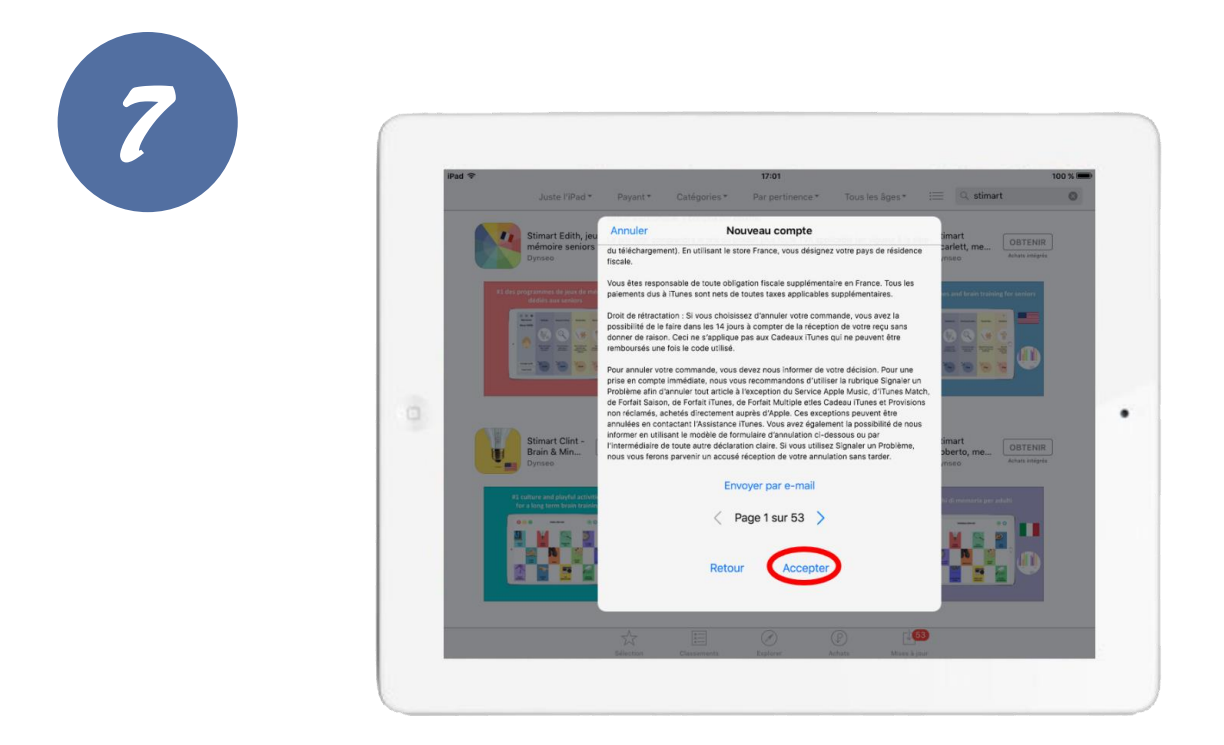

**Appuyez sur le bouton « Accepter »** pour valider les conditions d'utilisation.

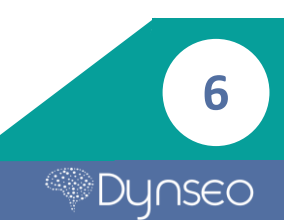

8

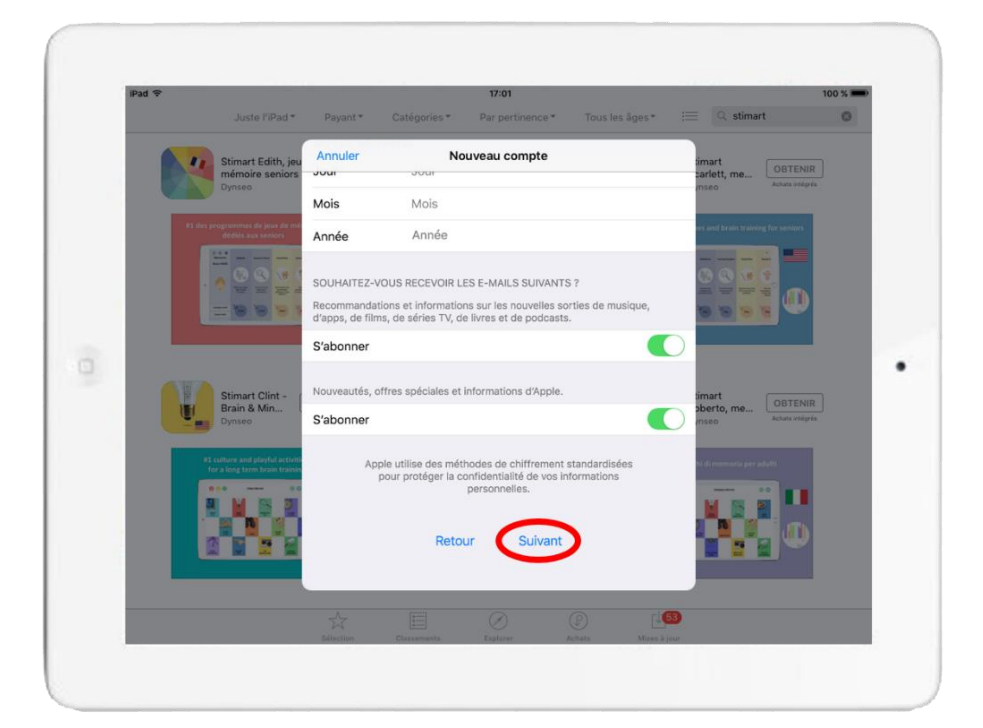

|                         | Juste l'iPad *                                               | Payant *                |                                         |                                               |                                             |                            |                 |
|-------------------------|--------------------------------------------------------------|-------------------------|-----------------------------------------|-----------------------------------------------|---------------------------------------------|----------------------------|-----------------|
|                         |                                                              |                         | Categories*                             | Par pertinence*                               | Tous les âges *                             | := 🔍 stimar                | 0               |
|                         | Stimart Edith, jeu<br>mémoire seniors                        | Annuler                 | No                                      | uveau compte                                  |                                             | timart<br>sarlett, me      | OBTENIR         |
|                         | Dynseo                                                       | Nom                     | Nom de fa                               | amille                                        |                                             | mseo                       | Achats intégrés |
| #1 des p                | ragrammes de jeux de mé<br>dédiés aux seniors                | Adresse                 | Rue                                     |                                               |                                             | ony ared for also training | g far seriers   |
|                         |                                                              | Adresse                 | Rue                                     |                                               |                                             |                            |                 |
|                         |                                                              | Code postal             | Code pos                                | tal                                           |                                             |                            |                 |
|                         | - 0.0                                                        | Ville                   | Ville                                   |                                               |                                             |                            |                 |
|                         |                                                              | Téléphone               | 00 00 00                                | 00 00                                         |                                             |                            |                 |
| Stime<br>Brain<br>Dynse | Stimart Clint -<br>Brain & Min                               |                         | DANCE                                   |                                               |                                             | limart<br>oberto, me       |                 |
|                         | Oynseo.                                                      | Limitez le co           | ntenu auquel vo                         | s enfants ont accès i                         | l'aide des Contrôles                        | meo                        |                 |
| #1<br>6                 | culture and playful activiti<br>ir a long term brain trainin | parentaux. P<br>Réglage | our activer les R<br>es, puis sélection | estrictions sur un ap<br>nnez Général et ensu | pareil IOS, allez dans<br>ite Restrictions. | hi di mimbriq per a        |                 |
| 3                       |                                                              | Apple utilise di<br>co  | es méthodes de<br>onfidentialité de     | chiffrement standar<br>vos informations per   | disées pour protéger l<br>sonnelles.        |                            |                 |
| 1                       |                                                              |                         | Retou                                   | ur Suivant                                    |                                             |                            |                 |
|                         |                                                              |                         |                                         |                                               |                                             |                            |                 |
|                         |                                                              |                         |                                         |                                               |                                             | -                          |                 |

Remplissez les champs demandés et appuyez sur le bouton « suivant ».

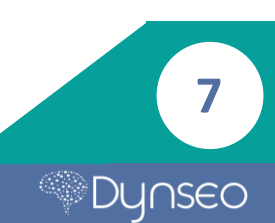

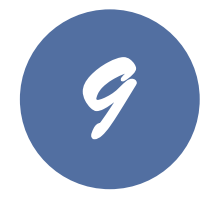

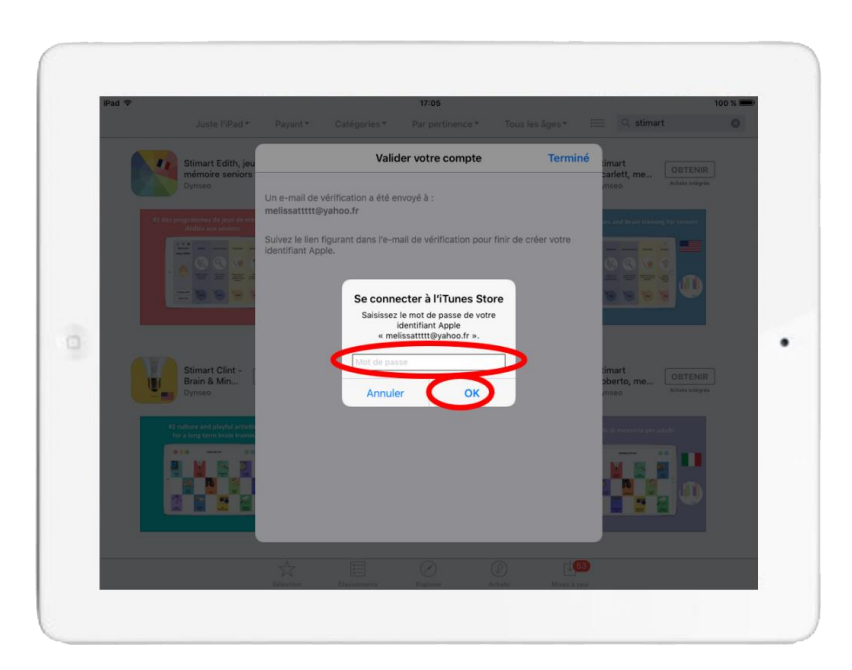

Confirmez la création de votre compte lors de la réception du mail envoyé par Apple en appuyant sur le lien donné.

Votre compte est maintenant créé.

## Renseignez votre mot de passe et appuyez sur le bouton « Ok ».

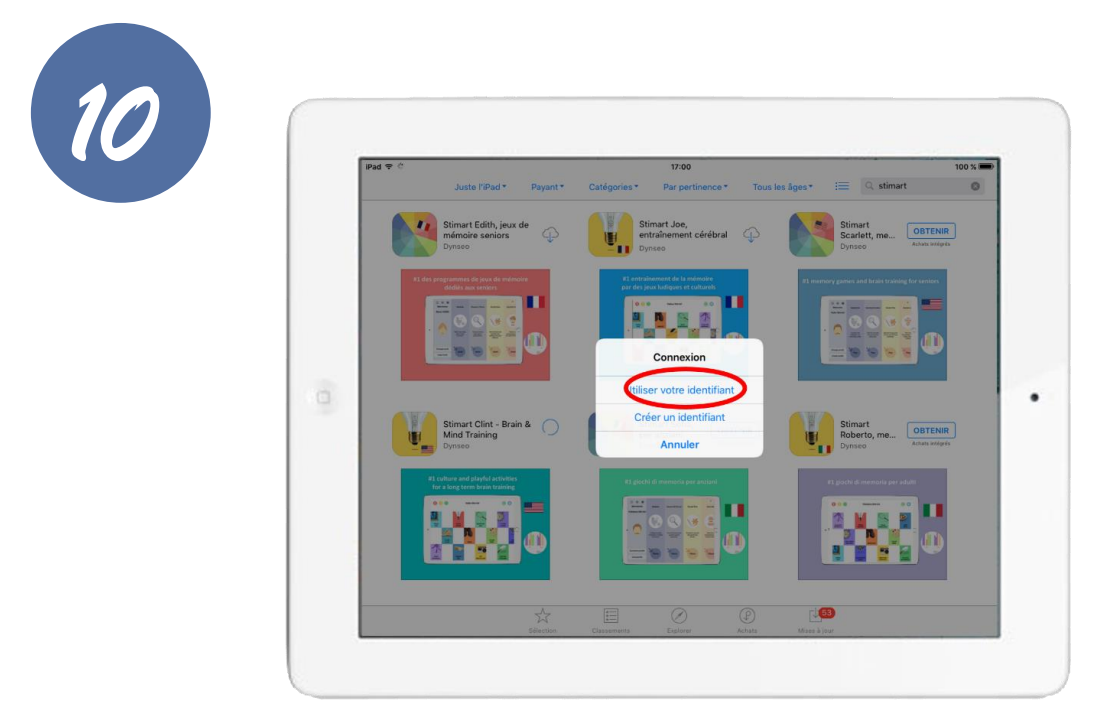

Si vous avez un compte Apple :

**Appuyez sur « Utiliser votre identifiant** », renseignez votre identifiant et mot de passe et appuyez sur le bouton « Ok ».

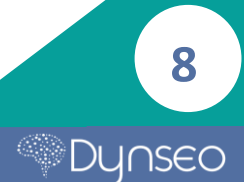

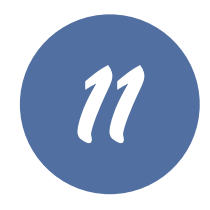

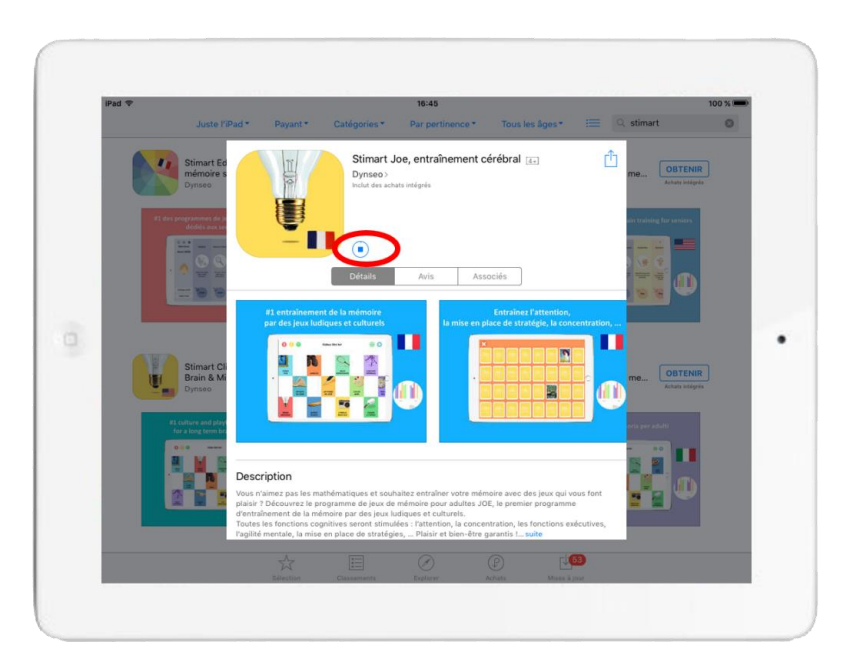

## Vous pouvez maintenant télécharger l'application.

Vous pouvez suivre l'évolution du téléchargement grâce au petit rond.

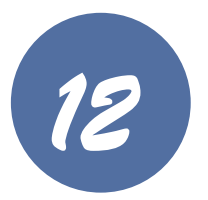

**Une fois téléchargée, quittez l'application,** et revenez alors sur l'écran d'accueil. L'icône de la nouvelle application apparaîtra d'abord grisée lors de son téléchargement puis en normal quand elle aura fini de se télécharger.

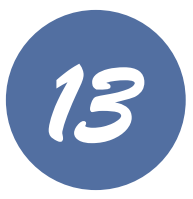

Une fois le téléchargement fini, vous pouvez accéder à votre nouvelle application en appuyant dessus.

Vous savez maintenant comment télécharger une application !

9

Notes

10

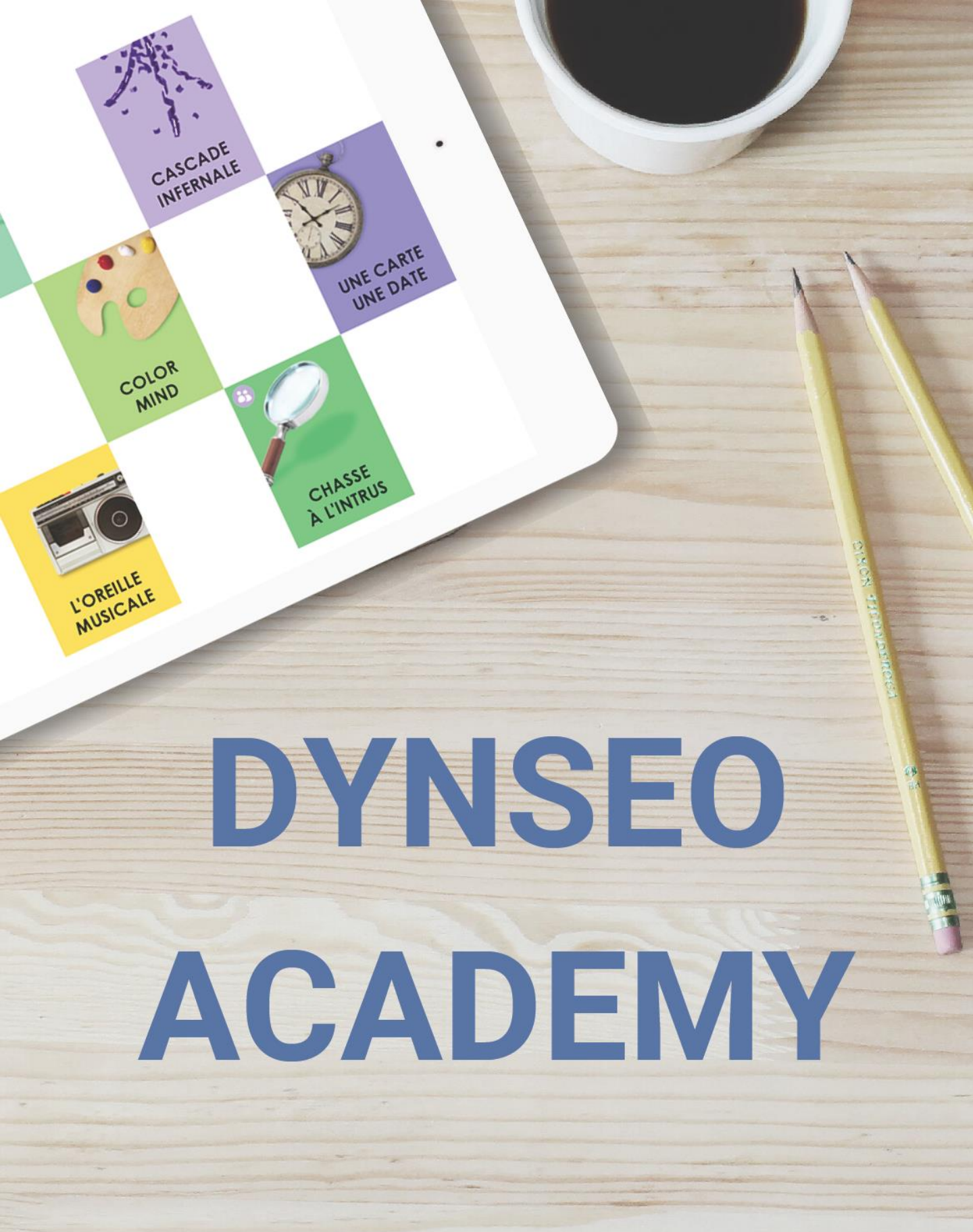

Retrouvez tous les tutoriels disponibles sur www.formation-tablette-senior.com